# Bilaga 4

# RouteSmart Navigator Vinterväghållning: Snabb-start Guide

Följande instruktion visar hur du laddar och följer en rutt för vinterväghållning samt hur man använder navigatorns funktioner.

## Ladda rutt

1. Acceptera säkerhetsvarningen genom att trycka på "I agree"-knappen.

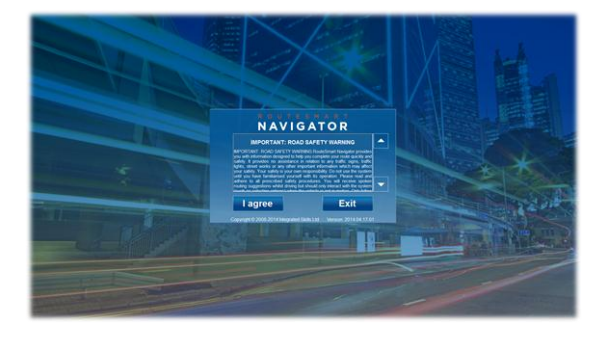

2. Välj **Huvudmeny** knappen (övre vänstra hörnet)

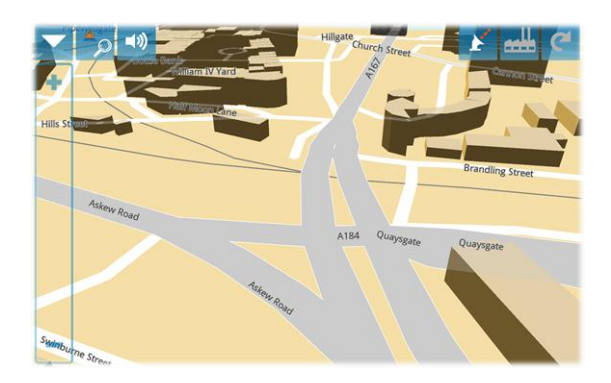

3. Väl "Route" (Rutt) knappen.

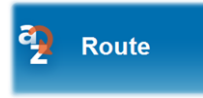

 Välj önskad rutt. Alternativt se översiktskarta genom att trycka på förstoringsglas.

|            | frit | $\mathbf{P}$ |
|------------|------|--------------|
| <u></u>    | mont | ρ            |
|            | thu1 | 2            |
|            | tue1 | 2            |
| <b>.</b> . | wed1 | P            |
| Π          |      |              |
|            |      |              |

 Välj Drive (kör) när Navigatorn har GPSsignal.

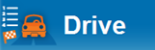

# Följa rutt & rapportera

Följ pilarna för att navigera genom rutten. När vägarna/gatorna samt bakgrunden visas med grönt skall åtgärd (plogning/saltning) utföras. Vägarna måste utföras i fastställd följd. Rött anger transportvägar på samma sätt men det är inget krav att de skall köras över utan är endast navigeringshjälp.

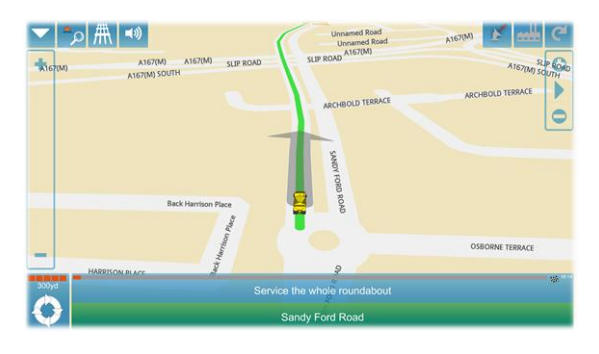

För att skapa en avvikelserapport (ex "vägen är blockerad" eller " svart halka") klicka på vägnamnsskylten längst ner på Touch-screen. Sandy Ford Road

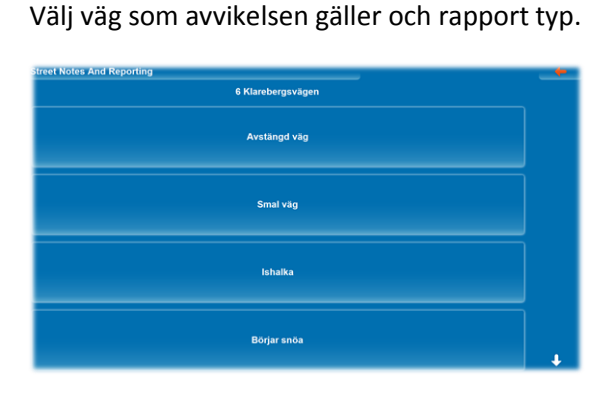

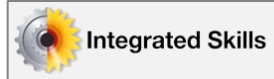

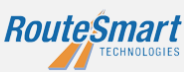

# Bilaga 4

## Avvik från rutt till depå

"Avvik till depå" ger möjligheten att avvika vart som helst på rutten för att ex fylla på salt. "Avvik till depå" är andra knappen från högra hörnet.

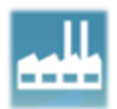

#### Tryck på denna

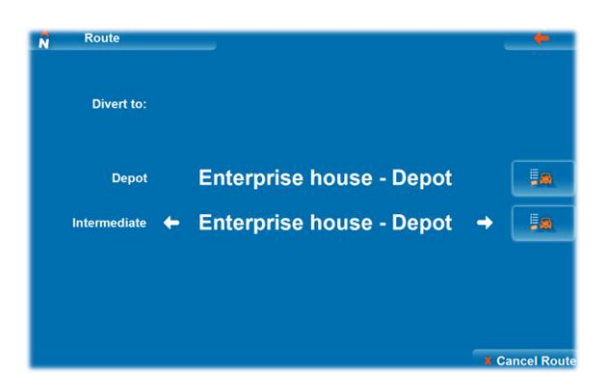

Välj önskad fastighet (ex saltdepå) med pilar och tryck på Navigera knappen för att påbörja navigering till fastigheten.

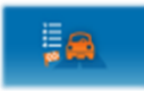

När fordonet navigerat till vald fastighet ger RouteSmart Navigator möjligheten att återvända till platsen där fordonet avvikit från rutt till depå.

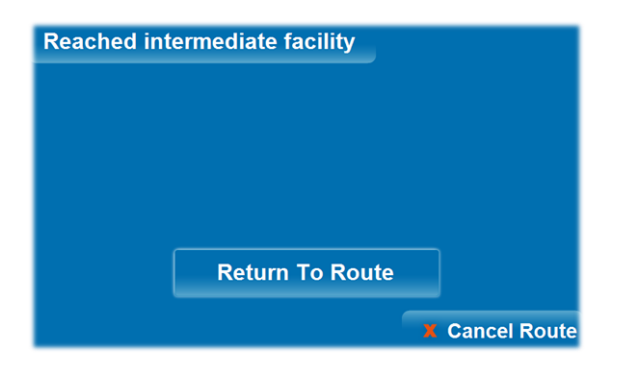

#### Hoppa över

Valfri del av rutt kan "hoppas över". Före någon del av rutt "hoppas över" skapas rapport som beskriver anledningen till att den "hoppas över" ex blockerad pga parkerade bilar.

I det övre högra hörnet av kartan finns "hoppas över"-knappen.

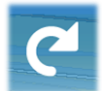

#### Tryck på denna

| Skip        |                  |   | • |
|-------------|------------------|---|---|
|             | Zone -1          |   |   |
| (5)<br>[29] | Sunningdale Road | F | 1 |
| (6)<br>[30] | Hampton Close    | F |   |
| (7)<br>[31] | Hampton Close    | F |   |
| [32]        | Hampton Close    | P | ÷ |

Välj gatan som rutten skall "hoppa över" till. Gatorna är listade med manöver som utförs i slutet av gatan ex ovan högersväng från Sunningdale Road mot Hampton Close. Åtgärdade gator är i vitt, transportvägar är gråa. Välj gata.

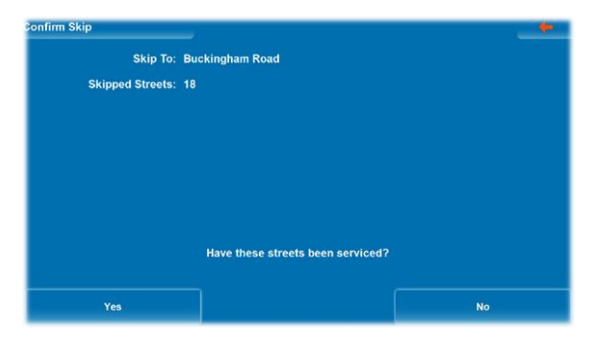

Nästa ruta frågar om "över hoppade" gatorna/vägarna har blivit åtgärdade. Om inte välj Nej. Navigatorn kommer du att räkna om ny rutt till angiven gata.

Navigatorn skapar rapporter som beskriver gator/vägar som har blivit "över hoppade" och som är åtgärdade.

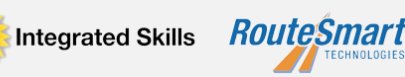